#### PASSO A PASSO PARA EMISSÃO DE DOCUMENTOS NO SIGRH

1. Entrar no Sistema SIGRH. Fazer o login

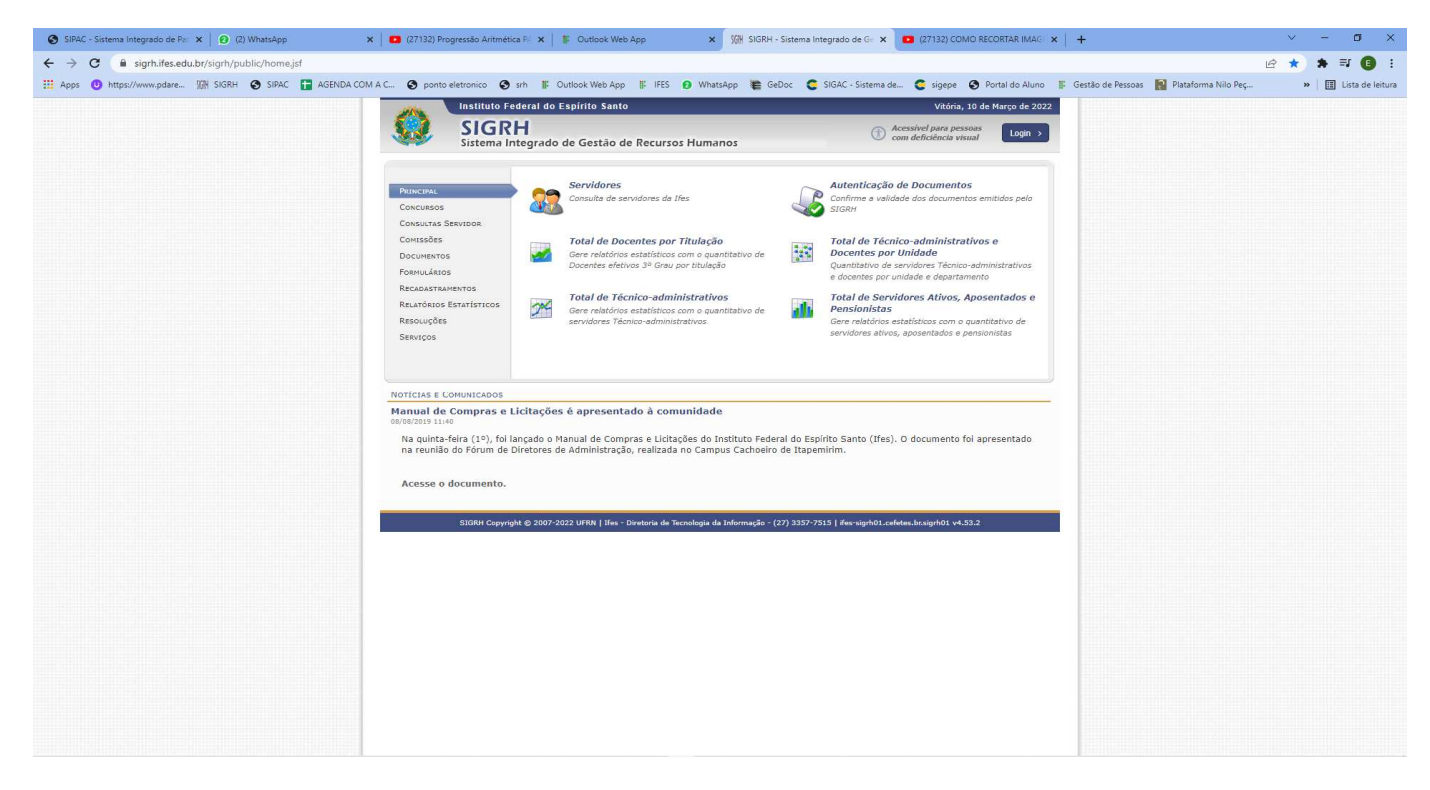

#### 2. Entrar no Sistema

| SIPAC - Sistema Integrado de Pai 🗙 📔 😥 (2) WhatsApp | 🗙 📔 🖸 (27132) Progressão Aritmética P: 🗙 🛛 🖉 Ou  | rtlook Web App 🗙 💽 SIGRH - Sistema Inte                                               | grado de Gil 🗙 🚺 (27132) COMO RECORTAR IMAGIl 🗙 📔 🕂   | ~ - Ø ×                                                 |
|-----------------------------------------------------|--------------------------------------------------|---------------------------------------------------------------------------------------|-------------------------------------------------------|---------------------------------------------------------|
| ← → C 🔒 signh.ifes.edu.br/signh/login.jsf           |                                                  |                                                                                       |                                                       | 🖻 🛧 🗰 🗊 :                                               |
| 🔢 Apps 🤨 https://www.pdare 🕅 SIGRH 😵 SIPAC 🚼 AGENDA | COM A C 📀 ponto eletronico 📀 srh 📱 Outlook       | Web App 🔢 IFES 👩 WhatsApp 🏽 🖉 GeDoc 😋 S                                               | IGAC - Sistema de 🧟 sigepe 😵 Portal do Aluno 👔 Gestão | de Pessoas 📓 Plataforma Nilo Peç 🛛 🛛 📰 Lista de leitura |
|                                                     | Ifes - SIGRH - Sistema Integrado de Gestã        | o de Recursos Humanos                                                                 |                                                       |                                                         |
|                                                     |                                                  |                                                                                       |                                                       |                                                         |
|                                                     | O sistema diferencia letras mai                  | ATENÇÃO!<br>iúsculas de minúsculas APENAS na senha, portanto ela deve<br>no cadastro. | ser digitada da mesma maneira que                     |                                                         |
|                                                     | SIGAA<br>(Acadêmico)                             | SIPAC<br>(Administrativo)                                                             | SIGRH<br>(Recursos Humanos)                           |                                                         |
|                                                     | SIGEleição<br>(Controle de Processos Eleitorais) | SIGEventos<br>(Gestão de Eventos)                                                     | SIGAdmin<br>(Administração e Comunicação)             |                                                         |
|                                                     |                                                  |                                                                                       |                                                       |                                                         |
|                                                     |                                                  | Entrar no Sistema                                                                     |                                                       |                                                         |
|                                                     |                                                  | Senha:                                                                                |                                                       |                                                         |
|                                                     |                                                  | Entrar                                                                                |                                                       |                                                         |
|                                                     | 😝 Este sistema é melho                           | er visualizado utilizando o Mozilla Firefox, para baixá-                              | lo e instalá-lo, clique aqui. 일                       |                                                         |
|                                                     | STORH Conversite R 2007-2022 UP                  | 88   16es - Diretoria de Termologia da Informação - (22) 3337-731                     | 11 (fee-studio) a efete-slo-studio) v4.25.2           |                                                         |
|                                                     |                                                  | or Lines - one consider a sinormagae (17) 5557 751                                    |                                                       |                                                         |
|                                                     |                                                  |                                                                                       |                                                       |                                                         |
|                                                     |                                                  |                                                                                       |                                                       |                                                         |
|                                                     |                                                  |                                                                                       |                                                       |                                                         |
|                                                     |                                                  |                                                                                       |                                                       |                                                         |
|                                                     |                                                  |                                                                                       |                                                       |                                                         |
|                                                     |                                                  |                                                                                       |                                                       |                                                         |
|                                                     |                                                  |                                                                                       |                                                       |                                                         |
|                                                     |                                                  |                                                                                       |                                                       |                                                         |
|                                                     |                                                  |                                                                                       |                                                       |                                                         |
|                                                     |                                                  |                                                                                       |                                                       |                                                         |
|                                                     |                                                  |                                                                                       |                                                       |                                                         |
|                                                     |                                                  |                                                                                       |                                                       |                                                         |
|                                                     |                                                  |                                                                                       |                                                       |                                                         |
|                                                     |                                                  |                                                                                       |                                                       |                                                         |
|                                                     |                                                  |                                                                                       |                                                       |                                                         |
|                                                     |                                                  |                                                                                       |                                                       |                                                         |
|                                                     |                                                  |                                                                                       |                                                       |                                                         |

#### 3. Clicar em Continuar Acessando o Sistema

| SIPAC - Sistema Integrado de Pali 🗙 📔 😰 (2) WhatsApp  | ×   🖸 (27132) Progress                                                                    | ŝo Aritmética P 🗙 📔                                                                                          | Outlook Web App                                                                                         | × Ø                                           | SIGRH - Sistema Integrado d | e Gr 🗙 🛄 (2713)         | 2) COMO RECORTAR IMAG 🗙                               | +                   |                        | ~     | - ø ×              |
|-------------------------------------------------------|-------------------------------------------------------------------------------------------|----------------------------------------------------------------------------------------------------|----------------------------------------------------------------------------------------------------|-----------------------------------------------|-----------------------------|-------------------------|-------------------------------------------------------|---------------------|------------------------|-------|--------------------|
| ← → C ≜ sigrh.ifes.edu.br/sigrh/login.jsf             |                                                                                           |                                                                                                    |                                                                                                    |                                               |                             |                         |                                                       |                     |                        | 8 4 1 | s 🗊 📵 🗄            |
| Apps 0 https://www.pdareSIGN_SIGRH C SIPAC T AGENDA C | OM A C 🙆 ponto eletro                                                                     | nico 🖨 srh 🔳 Ou                                                                                              | tlook Web App                                                                                           | WhatsApp                                      | E GeDoc C SIGAC - :         | Sistema de 👩 sio        | epe 🗿 Portal do Aluno 🛛                               | E Gestão de Pessoas | RI Plataforma Nilo Pec | >>    | E Lista de leitura |
|                                                       | •                                                                                         |                                                                                                    |                                                                                                    | -                                             |                             | •                       | (x) techar mensagen                                   |                     |                        |       |                    |
|                                                       | SIGRH > REGISTE                                                                           | O DE HORÁRIO DE T                                                                                            | RABALHO                                                                                                 |                                               |                             |                         |                                                       |                     |                        |       |                    |
|                                                       | As horas excedentes s<br>Setor(es) de trabalho<br>• CSE - COORD<br>• 08:00 a<br>• 13:00 a | rão submetidas à autori:<br>o servidor:<br>ADORIA GERAL DE GES<br>12:00 (Segunda, Ter<br>17:00 (Segunda, Ter | zação da chefia, e serão<br>TAO DE PESSOAS (11.02<br>ça, Quarta, Quinta, Se:<br>ça, Quarta, Quinta, Se: | consideradas como<br>.20.11):<br>xta)<br>xta) | crédito de horas apenas se  | homologadas pela ch     | refia.                                                |                     |                        |       |                    |
|                                                       |                                                                                           |                                                                                                    | REGISTRO                                                                                                | DE HORÁRIO E                                  | DE TRABALHO                 |                         |                                                       |                     |                        |       |                    |
|                                                       | DADOS DA ENTRA                                                                            | A                                                                                                    |                                                                                                    |                                               |                             |                         |                                                       |                     |                        |       |                    |
|                                                       |                                                                                           | Dia: 10/03/                                                                                                  | 2022                                                                                                    |                                               |                             |                         |                                                       |                     |                        |       |                    |
|                                                       | н                                                                                         | ora de Entrada: 09:32:                                                                                       | 31                                                                                                    |                                               |                             |                         |                                                       |                     |                        |       |                    |
|                                                       |                                                                                           | Observation                                                                                                  |                                                                                                    |                                               |                             |                         |                                                       |                     |                        |       |                    |
|                                                       |                                                                                           | observação.                                                                                                  |                                                                                                    |                                               |                             |                         |                                                       |                     |                        |       |                    |
|                                                       |                                                                                           |                                                                                                    | Registrar Entrada                                                                                       | a Continuar Aces                              | sando o Sistema >>          |                         |                                                       |                     |                        |       |                    |
|                                                       |                                                                                           |                                                                                                    | * Campo                                                                                                 | os de preenchiment                            | to obrigatório.             |                         |                                                       |                     |                        |       |                    |
|                                                       |                                                                                           |                                                                                                    |                                                                                                    |                                               |                             |                         |                                                       |                     |                        |       |                    |
|                                                       | Funning of Factors                                                                        |                                                                                                    |                                                                                                    | i Visualizar Comp                             | provante                    |                         |                                                       |                     |                        |       |                    |
|                                                       | Data En                                                                                   | trada Saída                                                                                                  | Saida p/ Refei                                                                                          | ção Horas I                                   | Registradas Observaçõ       | es                      |                                                       |                     |                        |       |                    |
|                                                       |                                                                                           |                                                                                                    |                                                                                                    |                                               |                             |                         |                                                       |                     |                        |       |                    |
|                                                       |                                                                                           |                                                                                                    |                                                                                                    |                                               |                             | Total de<br>Total de Ho | Horas Registradas: 00:00<br>ras Contabilizadas: 00:00 |                     |                        |       |                    |
|                                                       |                                                                                           |                                                                                                    |                                                                                                    |                                               |                             |                         |                                                       |                     |                        |       |                    |
|                                                       | Horários da Sema                                                                          | Detalhes do Espelho de P                                                                                     | on                                                                                                    |                                               |                             |                         |                                                       |                     |                        |       |                    |
|                                                       | 🤣: Férias                                                                                 |                                                                                                    |                                                                                                    |                                               | : Ocorrência de Crédito     | de Horas                |                                                       |                     |                        |       |                    |
|                                                       | : Informações rel                                                                         | cionadas ao horário o                                                                                        | le registro do ponto                                                                                    | •                                             | : Ocorrência de Débito d    | e Horas                 |                                                       |                     |                        |       |                    |
|                                                       | 🖉: Observação reg                                                                         | strada pelo servidor r                                                                                       | eferente ao ponto                                                                                       |                                               | : Ocorrência de Autoriza    | ção de Compensaçã       | ão de Horas                                           |                     |                        |       |                    |
|                                                       | HORÁRIOS DA SE                                                                            | MANA                                                                                                    |                                                                                                    |                                               |                             |                         |                                                       |                     |                        |       |                    |
|                                                       | Data                                                                                      | Horários Registrador                                                                                         |                                                                                                    |                                               | Horas Trabalhadas           | Horac Excedenter        |                                                       |                     |                        |       |                    |
|                                                       | Juli                                                                                      | interior neglistration                                                                                       | Horas Registradas                                                                                       | Horas Contabiliza                             | adas Horas Excedentes       | a Autorizar             | Horas a Homologar                                     |                     |                        |       |                    |
|                                                       | 06/03/2022                                                                                |                                                                                                    |                                                                                                    |                                               |                             |                         | 00:00                                                 |                     |                        |       |                    |
|                                                       | • 07/03/2022 &                                                                            | 07:17 - 15:49                                                                                                | 08:32                                                                                                   | 09:32                                         | 01:32                       | 00:00                   | 08:00                                                 |                     |                        |       |                    |
|                                                       | 08/03/2022                                                                                |                                                                                                    |                                                                                                    |                                               |                             |                         | 00:00                                                 |                     |                        |       |                    |
|                                                       | 10/03/2022                                                                                |                                                                                                    |                                                                                                    |                                               |                             |                         | 00:00                                                 |                     |                        |       |                    |
|                                                       | 11/03/2022                                                                                |                                                                                                    |                                                                                                    |                                               |                             |                         | 00:00                                                 |                     |                        |       |                    |
|                                                       | 12/03/2022                                                                                |                                                                                                    |                                                                                                    |                                               |                             |                         | 00:00                                                 |                     |                        |       |                    |
|                                                       |                                                                                           |                                                                                                    |                                                                                                    |                                               | Total Re                    | egistrado na Seman      | a: 08:32                                              |                     |                        |       |                    |
|                                                       |                                                                                           |                                                                                                    |                                                                                                    |                                               | Total Cont                  | abilizado na Seman      | a: 09:32                                              |                     |                        |       |                    |
|                                                       | (L                                                                                        |                                                                                                    |                                                                                                    |                                               |                             |                         |                                                       | 2)                  |                        |       |                    |

### 4. Clicar Menu Servidor

| SIPAC - Sistema Integrado de Par ×  (2) WhatsApp         | x 🖸 (27132) Progressido Antmética Pi: X   🖡 Outlook Web App X 🥥 SIGRH - Sistema Integrado de Gi: X 📮 (27132) COMO RECORTAR IMAG: X   +                                                                                                    | × 0 ×                  |
|----------------------------------------------------------|----------------------------------------------------------------------------------------------------|------------------------|
| ← → C ■ sigrh.ifes.edu.br/sigrh/frequencia/ponto_eletron | nico/cadastro_ponto_eletronico;sf                                                                                                    | * * = 0 :              |
| 🔛 Apps 🕐 https://www.pdare 🕅 SIGRH 🔮 SIPAC 🔚 AGENDA      | DA COM A C 🧿 ponto eletronico 🚳 srh 🕼 Outlook Web App 🕼 IFES 😝 WhatsApp 🎼 GeDoc 🧲 SIGAC - Sistema de 🍣 sigepe 🚱 Portal do Aluno 🕼 Gestão de Pessoas 📓 Plataforma Nilo Peç                                                                                                    | » 🛛 🔠 Lista de leitura |
|                                                          | Ifes - SIGRH - Sistema Integrado de Gestão de Recursos Humanos Ajuda? 7empo de Sessão 60:30 SAIR                                                                                                    |                        |
|                                                          | ELSLENE ALVES VAI KOCINIO<br>CSE - CORDENADORIA GARCAL DE GESTAO DE PE (11.02.20.11) CSE - CORDENADORIA GARCAL DE GESTAO DE PE (11.02.20.11) CSE - CORDENADORIA GARCAL DE GESTAO DE GARCAL DE GESTAO DE GARCAL DE GARCAL DE GARCAL D |                        |
|                                                          | Administracão de Pessoal > Registro de Horário de Trabalho                                                                                                    |                        |
|                                                          |                                                                                                    |                        |
|                                                          | As horas excedentes serão submetidas à autorização da chefia, e serão consideradas como crédito de horas apenas se homologadas pela chefia.                                                                                                    |                        |
|                                                          | Setor(es) de trabalho do servidor:<br>• Não foi encontrada uma localização vigente neste período para este servidor.                                                                                                    |                        |
|                                                          |                                                                                                    |                        |
|                                                          | REGISTRO DE HORÁRIO DE TRABALHO                                                                                                    |                        |
|                                                          | DADOS DA ENTRADA                                                                                                    |                        |
|                                                          | Dia: 10/03/2022                                                                                                    |                        |
|                                                          | Mora de Entrada: 09:34:22                                                                                                    |                        |
|                                                          | Observação:                                                                                                    |                        |
|                                                          | a la la la la la la la la la la la la la                                                                                                    |                        |
|                                                          | Registrar Entrada Cancelar                                                                                                    |                        |
|                                                          | * Campos de preenchimento obrigatório.                                                                                                    |                        |
|                                                          | - : Visualizar Comprovante                                                                                                    |                        |
|                                                          | Entradas/Saídas do Dia                                                                                                    |                        |
|                                                          | Data Entrada Saida p/ Kefeição Horas Registradas Observações                                                                                                    |                        |
|                                                          | Total de Horas Registradas:                                                                                                    |                        |
|                                                          | Total de Horas Contabilizadas:                                                                                                    |                        |
|                                                          | Horários da Sema Detalhes do Espetho de Pon                                                                                                    |                        |
|                                                          | 2: Périas 9: Ocorrência de Crédito de Horas                                                                                                    |                        |
|                                                          | 1: Informações relacionadas ao horário de registro do ponto 🗣: Ocorrência de Débito de Horas                                                                                                    |                        |
|                                                          | 😹 : Observação registrada pelo servidor referente ao ponto 🗣 : Ocorrência de Autorização de Compensação de Horas                                                                                                    |                        |
|                                                          | HORÁRIOS DA SEMANA                                                                                                    |                        |
|                                                          | Data Horários Registrados Horas Centabilizadas Horas Contabilizadas Horas Excedentes Horas Excedentes Horas a Homologar                                                                                                    |                        |
|                                                          | a Autorizar<br>Total Registrado na Semana: 00:00                                                                                                    |                        |
|                                                          | Total Contabilizado na Semana: 00:00                                                                                                    |                        |
|                                                          | Administração de Pessoal                                                                                                    |                        |
|                                                          | SUGBH Convolut 8, 2007-2022 IEBN 1 Han - Disatoria da Tarrodonia da Informação - (27) 3357-2515 1 Han-sindult radatas hránktu va 53.2                                                                                                    |                        |
|                                                          |                                                                                                    |                        |
|                                                          |                                                                                                    |                        |
|                                                          |                                                                                                    |                        |

#### 5. Clicar em Serviços

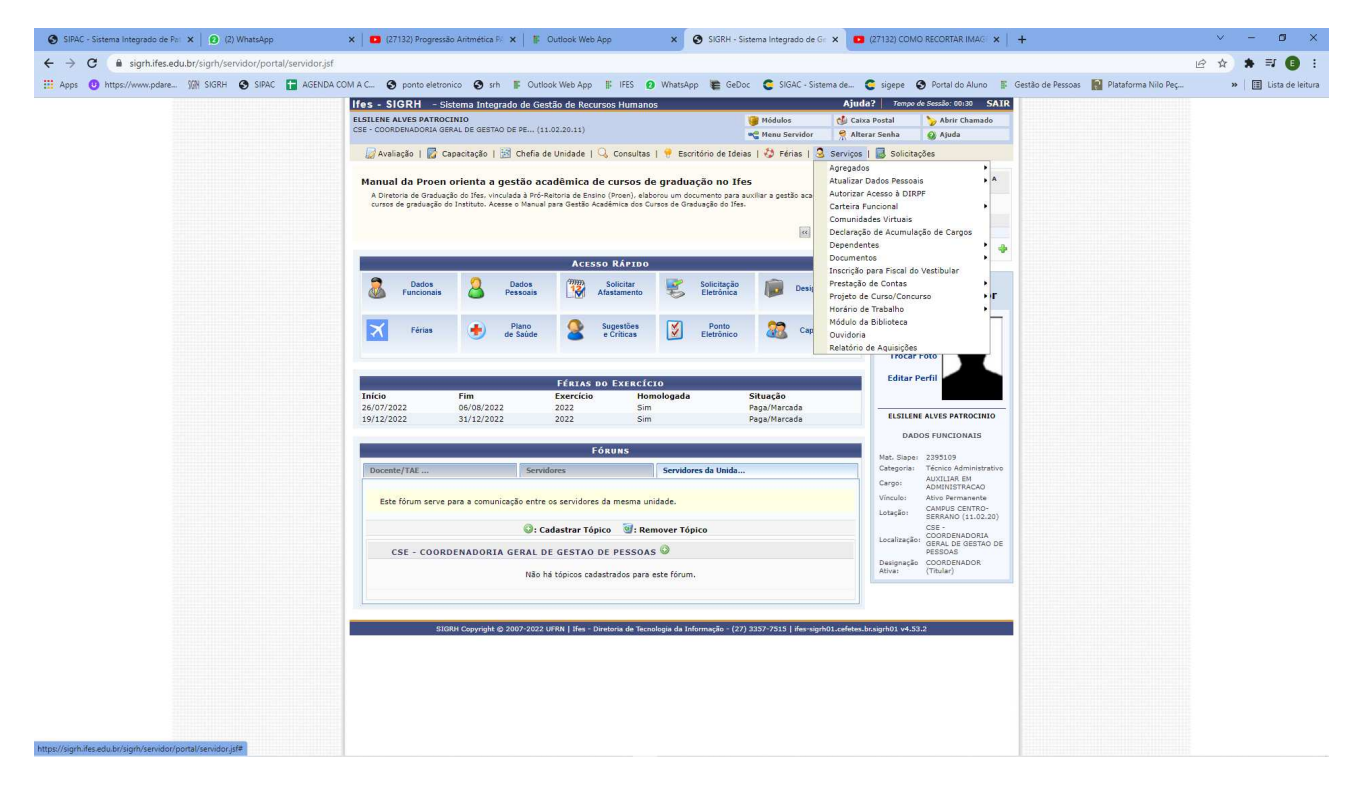

#### 6. Clicar em Documentos

| SIPAC - Sistema Integrado de Par x   ❷ (2) WhatsApp           | 🗴 💶 (27132) Progressão Antmética Fi 🗴 🍍 Outlook Web App 🛛 x 🧕 SIGRH - Sistema Integrado de Gir X 🖬 (27132) COMO RECORTAR IMAG 🗴 🕇                                                                                                    | ~ - Ø ×              |
|---------------------------------------------------------------|----------------------------------------------------------------------------------------------------|----------------------|
| ← → C 🔒 signh.ifes.edu.br/signh/servidor/portal/servidor.jsf  |                                                                                                    | 🖻 🏚 🛊 🗊 🚺 🗄          |
| 🔢 Apps 🕚 https://www.pdare 🕅 SIGRH 🕥 SIPAC 🚼 AGENDA CO        | M A C 📀 ponto eletronico 💿 srh 👔 Outlook Web App 👔 IFES 😰 WhatsApp 🐞 GeDoc 📚 SIGAC - Sistema de 🍣 sigepe 📀 Portal do Aluno 👔 Gestão de Pessoas 🙀 Plataforma Nilo Peç                                                                                                    | » 🔠 Lista de leitura |
|                                                               | Ifes - SIGRH - Sistema Integrado de Gestão de Recursos Humanos Ajuda?   Tempo de Sessão: 60:29 SAIR                                                                                                    |                      |
|                                                               | ELSTLINE ALVES PATROCINIO<br>GES - CONDENIADORIA GESAL DE GESTÃO DE PE (11.02.20.11)<br>Mana Exandrá - Mana Exandrá - Mana Exan |                      |
|                                                               | Availacto 1 🕅 Canacitacto 1 🗟 Chefia de Unidade 1 🔍 Consultas 1 🔮 Escritório de Tábica 1 🖄 Erías 1 🖏 Erías 5 Sociatades                                                                                                    |                      |
|                                                               | Agregados                                                                                                    |                      |
|                                                               | Portaria do Arquivo Nacional traz novas diretrizes para classificação de documentos de Atualizar Dados Pessais  Atualizar Dados Pessais                                                                                                    |                      |
|                                                               | auvraaues-meio<br>A Comissio Permanete de Gestão de Processo Electónico do Ifes (CPGPE) orienta que a classificação dos documentos relativos<br>Contráin Funcional                                                                                                    |                      |
|                                                               | meio devera segur si novas pretnes do Arquivo nacional, osposta na vortana nº «// 2020. Acesse. 🔣 Declaração de Acumulação de Cargos                                                                                                    |                      |
|                                                               | Dependentes   Declarações   Declarações                                                                                                    |                      |
|                                                               | Dudo Dudo Zasto Krzy Do     Solicitar Solicitar Solicitar Permulários     Pormulários                                                                                                    |                      |
|                                                               | 🚳 Funcionais 🛎 Pessoais 🞲 Afastamento 🕏 Electónica 🕼 Desi Projeto de Curso/Concurso 🔸 r                                                                                                    |                      |
|                                                               | Horáno de Trabalho                                                                                                    |                      |
|                                                               | 🔁 Fernas 🐨 de Saúde 🛎 e Críticas 📝 Eletrônico 🍇 Cap Ouvidoria                                                                                                    |                      |
|                                                               |                                                                                                    |                      |
|                                                               | FÉRIAS DO EXERCÍCIO Editar Perfil                                                                                                    |                      |
|                                                               | Inicio         Fin         Exercicio         Homologada         Situação           26/07/202         05/08/2022         2022         Sim         Paga/Marcada                                                                                                    |                      |
|                                                               | 19/12/2022 31/12/2022 2022 Sim Pegg/Marcade LisiLini AVIS PATROCINIO                                                                                                    |                      |
|                                                               | FÓRUNS DE CONTRACTOR DE CONTRACTOR DE CONTRACT                                                                                                    |                      |
|                                                               | Docente/TAE Servidores Servidores da Unida Crastica Administrativo                                                                                                    |                      |
|                                                               | Cargo: AppMiNISTRACAO<br>Virouzi: Athon Permanente                                                                                                    |                      |
|                                                               | Este forum serve para a comunicação entre os servidores oa mesma unidade. Lotação: CAMUJOS CENTRO- Lotação: GAMUJOS CENTRO- Lotação: GAMUJOS CENTRO-                                                                                                    |                      |
|                                                               | CEE CEADASTART TÓPICO CEE CEADASTART TÓPICO CEE CEADASTART TÓPICO CEE CEADASTART TÓPICO CEADASTART TÓPICO CEADASTART TÓP  |                      |
|                                                               | CSE - COORDENADORIA GERAL DE GESTAO DE PESSOAS                                                                                                    |                      |
|                                                               | Não há tópicos cadastrados para este fórum. Ativas (Tituliar)                                                                                                    |                      |
|                                                               |                                                                                                    |                      |
|                                                               | SIGRA Convisit & 2007-2022 LFRN I Hen - Diretoria de Ternolosia da Informação - (27) 3357-2319 I Hen-visitió0 Ledetes-bruseitió0 v4.53.2                                                                                                    |                      |
|                                                               |                                                                                                    |                      |
|                                                               |                                                                                                    |                      |
|                                                               |                                                                                                    |                      |
|                                                               |                                                                                                    |                      |
|                                                               |                                                                                                    |                      |
| https://sigrh.ifes.edu.br/sigrh/servidor/portal/servidor.jsf# |                                                                                                    |                      |

# 7. Clicar em Declarações

| SIPAC - Sistema Integrado de Pa⊨ x   Ø (2) WhatsApp           | 🗙 📔 🚺 (27132) Progressão Antmética F: 🗙 📔 🎼 Outlook Web App 🛛 🗙                                                                                    | SIGRH - Sistema Integrado de Gr 🗙 👩 (27132) COMO RECORTAR IMAG 🗙 🕇                 | ~ - Ø ×                                                     |
|---------------------------------------------------------------|----------------------------------------------------------------------------------------------------|------------------------------------------------------------------------------------|-------------------------------------------------------------|
| ← → C 🔒 signh.ifes.edu.br/signh/servidor/portal/servidor.jsf  |                                                                                                    |                                                                                    | 🖻 🖈 🗊 🕕 :                                                   |
| 🛗 Apps 🙂 https://www.pdare 🕅 SIGRH 🚱 SIPAC 冒 AGENDA (         | IOM A C 🚱 ponto eletronico 📀 srh 🖡 Outlook Web App 👫 IFES 👩 Whats                                                                                  | App 🏽 🐚 GeDoc 😋 SIGAC - Sistema de 🧲 sigepe 🕥 Portal do Aluno 👔 Gestão :           | de Pessoas 📓 Plataforma Nilo Peç 🛛 🙀 🔠 Lista de leitura     |
|                                                               | Ifes - SIGRH - Sistema Integrado de Gestão de Recursos Humanos                                                                                     | Ajuda?   Tempo de Sessão: 00128 SAIR                                               |                                                             |
|                                                               | ELSILENE ALVES PATROCINIO<br>CSE - COORDENADORIA GERAL DE GESTAO DE PE (11.02.20.11)                                                               | 🎯 Módulos 🔣 Caixa Postal 🏷 Abrir Chamado                                           |                                                             |
|                                                               | Australia I 🛱 Casacitacia I 🖼 Chafia da Unidada I 🔾 Concultas I 🗮 E                                                                                | erritório de Ideire   A Sérier   A Centrer   E Colimitander                        |                                                             |
|                                                               | 19 mandes 1 19 appendes 1 1 anene se surgere 1 -2 conserve 1 0 e                                                                                   | Agregados                                                                          |                                                             |
|                                                               | Atualização do Manual do Servidor traz 11 novos tópicos<br>O Manual do Servidor do Tés, documento que trata de assuntos referentes à área de nestã | Atualizar Dados Pessoais A<br>Autorizar Acesso à DIRPF                             |                                                             |
|                                                               | Com essa atualização, o documento já conta com 46 itens. Acesse.                                                                                   | Carteira Funcional                                                                 |                                                             |
|                                                               |                                                                                                    | Comunidades Virtuais<br>M Declaração de Acumulação de Cargos                       |                                                             |
|                                                               |                                                                                                    | Dependentes  Documentos  Declaraçã                                                 | es                                                          |
|                                                               | Acesso Rapido                                                                                                    | Inscrição para Fiscal do Vestibular Formulári                                      | os Declaração de Averbação                                  |
|                                                               | Jados Dados Solicitar Solicitar Solicitar                                                                                                    | Eletrónica Desi Prestação de Contas Projeto de Curso/Concurso F                    | Declaração de Dependentes<br>Declaração de Tempo de Serviço |
|                                                               |                                                                                                    | Horário de Trabalho<br>Módulo da Biblioteca                                        | Declaração de Última Progressão<br>Declaração Funcional     |
|                                                               | Férias 🔮 de Saúde 🖀 e Críticas 🕑                                                                                                    | Eletrônico Cap Ouvidoria                                                           | Declaração RJU                                              |
|                                                               |                                                                                                    | ILLOCAL LOTO                                                                       | Termo de Incentivo à Qualificação                           |
|                                                               | FÉRIAS DO EXERCÍCIO                                                                                                    | Editar Perfil                                                                      |                                                             |
|                                                               | Início         Fim         Exercício         Homologad           26/07/2022         06/08/2022         2022         Sim                            | la Situação Paga/Marcada                                                           |                                                             |
|                                                               | 19/12/2022 31/12/2022 2022 Sim                                                                                                    | Paga/Marcada ELSILENE ALVES PATROCINIO                                             |                                                             |
|                                                               | Fóruns                                                                                                    | DADOS FUNCIONAIS                                                                   |                                                             |
|                                                               | Docente/TAE Servidores Servid                                                                                                    | dores da Unida Categoria: Técnico Administrativo Categoria: Técnico Administrativo |                                                             |
|                                                               | Este fórum serve para a comunicação entre os servidores da mesma unidade.                                                                          | Cargo: AUXILIAN EM<br>Vinculo: Ativo Permanente                                    |                                                             |
|                                                               |                                                                                                    | Lotação: CAMPUS CENTRO-<br>SERRANO (11.02.20)                                      |                                                             |
|                                                               | 😌: Cadastrar Tópico 🔤: Remover T                                                                                                    | opico                                                                              |                                                             |
|                                                               | CSE - COORDENADORIA GERAL DE GESTAO DE PESSOAS 🤟                                                                                                   | Designação COORDENADOR                                                             |                                                             |
|                                                               | Não há tópicos cadastrados para este fóru                                                                                                    | Jm.                                                                                |                                                             |
|                                                               |                                                                                                    |                                                                                    |                                                             |
|                                                               | SIGRH Copyright © 2007-2022 UFRN   Ifes - Diretoria de Tecnologia da                                                                               | Informação - (27) 3357-2515   ifes-sign01.cefetes.br.sigrh01 v4.53.2               |                                                             |
|                                                               |                                                                                                    |                                                                                    |                                                             |
|                                                               |                                                                                                    |                                                                                    |                                                             |
|                                                               |                                                                                                    |                                                                                    |                                                             |
|                                                               |                                                                                                    |                                                                                    |                                                             |
| https://sigrh.ifes.edu.br/sigrh/servidor/portal/servidor.jsf# |                                                                                                    |                                                                                    |                                                             |
|                                                               |                                                                                                    |                                                                                    |                                                             |

## 8. Declaração de Tempo de Serviço

| SIPAC - Sistema Integrado de Pa 🗙 📔 😰 (2) WhatsApp            | 🗙 📔 💶 (27132) Progressão Aritmética 🕅 🗙 📔 🏗 Outlook Web App                                                                                                    | 🗙 🚱 SIGRH - Sistema Integrado de Gr 🗙 🖪 (27132) COMO RECORTAR IMAG 🗙                                  | + ~ - Ø X                                                    |
|---------------------------------------------------------------|----------------------------------------------------------------------------------------------------|----------------------------------------------------------------------------------------------------|--------------------------------------------------------------|
| ← → C 🔒 sigrh.ifes.edu.br/sigrh/servidor/portal/servidor.jsf  |                                                                                                    |                                                                                                    | 🖻 🖈 🗊 🕕 :                                                    |
| 🛗 Apps 🕐 https://www.pdare 🕅 SIGRH 🕥 SIPAC 🔚 AGENDA (         | IOM A C 🚱 ponto eletronico 📀 srh 🖡 Outlook Web App 👫 IFES 👩 W                                                                                                    | hatsApp 🛚 🐚 GeDoc 🗧 SIGAC - Sistema de 🧲 sigepe 📀 Portal do Aluno 👔                                   | Gestão de Pessoas 👔 Plataforma Nilo Peç » 🔠 Lista de leitura |
|                                                               | Ifes - SIGRH - Sistema Integrado de Gestão de Recursos Humanos                                                                                                    | Ajuda?   7empe de Sessão: 00127 SAIR                                                                  |                                                              |
|                                                               | ELSILENE ALVES PATROCINIO                                                                                                    | 🎯 Módulos 🛛 👌 Caixa Postal 🏾 🍃 Abrir Chamado                                                          |                                                              |
|                                                               |                                                                                                    | 🛫 Menu Servidor 🤗 Alterar Senha 🥥 Ajuda                                                               |                                                              |
|                                                               | 🕼 Avaliação   😭 Capacitação   🛅 Chefia de Unidade   🔍 Consultas   🕴                                                                                                    | Escritório de Ideias   🐼 Férias   🗟 Serviços   🛃 Solicitações                                         |                                                              |
|                                                               | Manual de Compras e Licitações é apresentado à comunidad                                                                                                    | Atualizar Dados Pessoais                                                                              |                                                              |
|                                                               | Na quinta-feira (1º), foi lançado o Manual de Compras e Licitações do Instituto Federal<br>na reunião do Fórum de Diretores de Administração, realizada no Campus Cachoeiro d | do Espírito Santo (Ifes). O documento foi Autorizar Acesso à DIRPF<br>I tapemirim. Carteira Funcional |                                                              |
|                                                               | Acesse o documento.                                                                                                    | Comunidades Virtuais                                                                                  |                                                              |
|                                                               |                                                                                                    | Ceclaração de Acumulação de Cargos<br>Dependentes                                                     |                                                              |
|                                                               | Acesso Rápido                                                                                                    | Documentos • C                                                                                        | eclarações Declaração de Afastamento                         |
|                                                               | 👮 Dados 💁 Dados 🎬 Solicitar                                                                                                    | Solicitação ma perio Prestação de Contas •                                                            | Declaração de Averbação<br>Declaração de Dependentes         |
|                                                               | Sectional Pessoals Afastamento                                                                                                    | Eletrônica Projeto de Curso/Concurso I                                                                | Declaração de Tempo de Serviço                               |
|                                                               | Diano 🔿 Succestias                                                                                                    | Módulo da Biblioteca                                                                                  | Declaração de Ultima Progressão<br>Declaração Funcional      |
|                                                               | rerias 😎 de Saúde 🌋 e Críticas                                                                                                    | Eletrônico Cap Ouvidoria                                                                              | Declaração RJU                                               |
|                                                               |                                                                                                    | Relatorio de Aquisições                                                                               | Termo de Incentivo à Qualificação                            |
|                                                               | FÉRIAS DO EXERCÍCIO                                                                                                    | Editar Perfil                                                                                         |                                                              |
|                                                               | Início Fim Exercício Homolo                                                                                                    | gada Situação                                                                                         |                                                              |
|                                                               | 19/12/2022 31/12/2022 2022 Sim                                                                                                    | Paga/Marcada ELSILENE ALVES PATROCINIO                                                                |                                                              |
|                                                               |                                                                                                    | DADOS FUNCIONAIS                                                                                      |                                                              |
|                                                               | Fóruns                                                                                                    | Mat. Siaper 2395109                                                                                   |                                                              |
|                                                               | Docente/TAE Servidores S                                                                                                    | categoria: Técnico Administrativo<br>Carego: AUXILIAR EM                                              |                                                              |
|                                                               | Este fórum serve para a comunicação entre os servidores da mesma unidad                                                                                                    | e. ADMINISTRACAO                                                                                      |                                                              |
|                                                               |                                                                                                    | Lotação: CAMPUS CENTRO-<br>SERRANO (11.02.20)                                                         |                                                              |
|                                                               | 😡: Cadastrar Tópico 🛛 🗐: Remov                                                                                                    | er Tópico CORDENADORIA<br>Localização: GERA DE GERTAD DE                                              |                                                              |
|                                                               | CSE - COORDENADORIA GERAL DE GESTAO DE PESSOAS                                                                                                    | PESSOAS<br>Designarão COORDENADOR                                                                     |                                                              |
|                                                               | Não há tópicos cadastrados para este                                                                                                    | fórum. Ativa: (Titular)                                                                               |                                                              |
|                                                               |                                                                                                    |                                                                                                    |                                                              |
|                                                               |                                                                                                    |                                                                                                    |                                                              |
|                                                               | SIGRH Copyright @ 2007-2022 UFRN   Ifes - Diretoria de Tecnologi                                                                                                    | ı da Informação - (27) 3357-7515   ifes-sigrh01.cefetes.br.sigrh01 v4.53.2                            |                                                              |
|                                                               |                                                                                                    |                                                                                                    |                                                              |
|                                                               |                                                                                                    |                                                                                                    |                                                              |
|                                                               |                                                                                                    |                                                                                                    |                                                              |
|                                                               |                                                                                                    |                                                                                                    |                                                              |
|                                                               |                                                                                                    |                                                                                                    |                                                              |
| https://sigrh.ifes.edu.br/sigrh/servidor/portal/servidor.jsf# |                                                                                                    |                                                                                                    |                                                              |

#### 9. Declaração Funcional

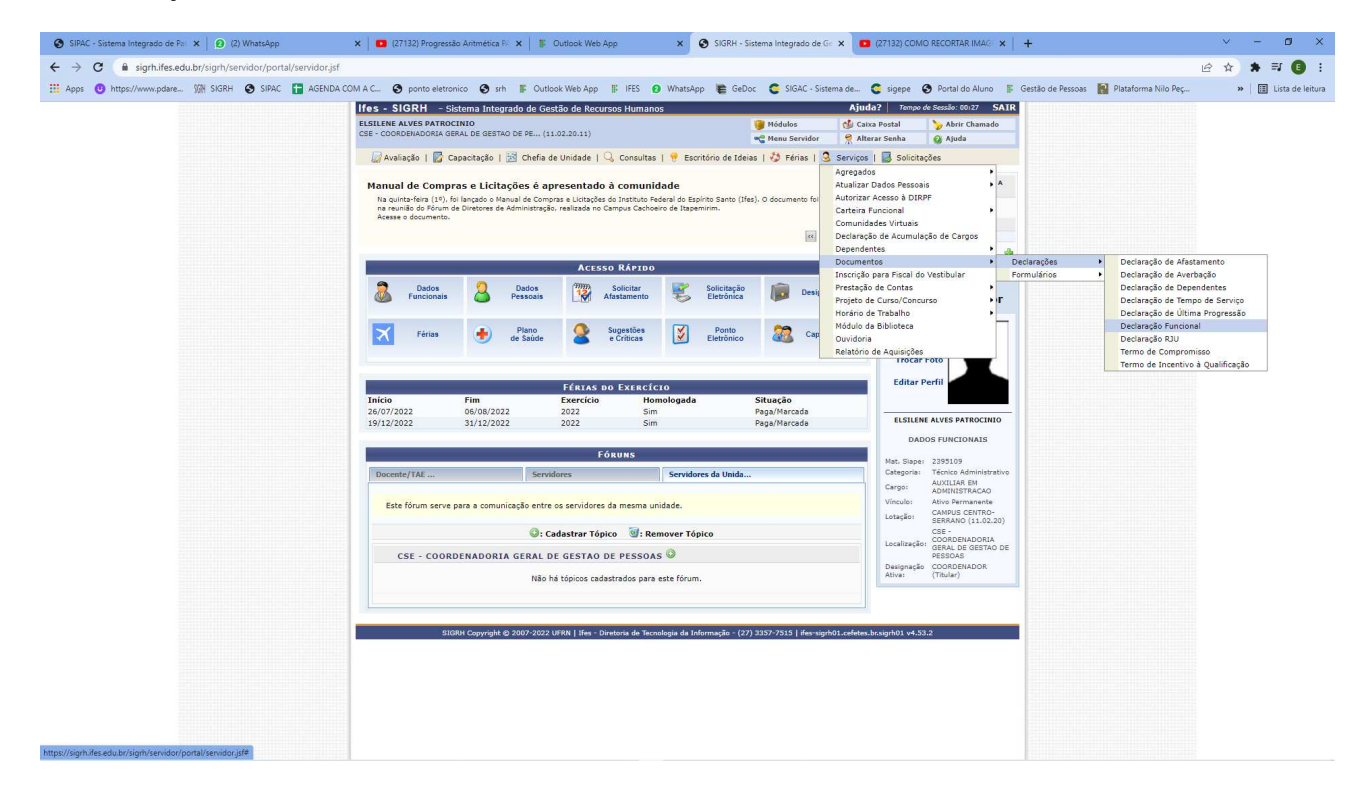